## -Uputstvo za instalaciju MuseScore program-

Da bi downloadovali besplatan MuseScore program potrebno je da otvorite link <u>https://musescore.org/</u>.

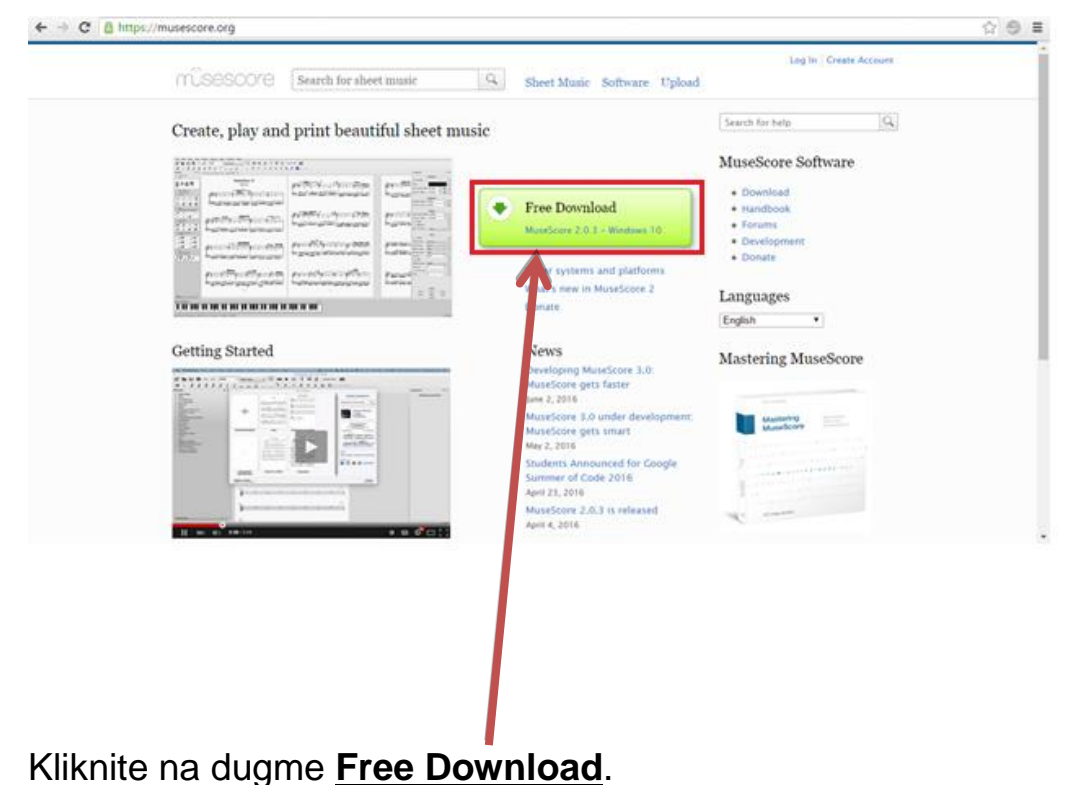

Pokreće se download ovog programa.

| 0.000                 | /musescore.org/en/download/musescore.msi                                                                                                    | <u>ģ</u>                                                    | 9     |
|-----------------------|----------------------------------------------------------------------------------------------------|-------------------------------------------------------------|-------|
|                       | MUSESCO/e Search for sheet music 9. Sheet Music Software Upload                                                                                                    | Log In Create Account                                       |       |
|                       | Norm -                                                                                                    | Search for help                                             |       |
|                       | Thank you for downloading MuseScore Your download will start in 0 seconds. Problems with the download? Please use this direct link.                                                    | MuseScore Software                                          |       |
|                       | Stay informed about MuseScore via the newsletter                                                                                                    | Download     Handbook     Fanuts     Development     Donate |       |
|                       | Like MuseScore Boost your music practice on mobile           EContractor         Boost your music practice on mobile           EContractor         Boost your music practice on mobile | Languages<br>English •<br>Mastering MuseScore               |       |
|                       | The definitive guide to MuseScore                                                                                                    | Manufactore                                                 |       |
|                       | - santanting                                                                                                    |                                                             |       |
| MuseScore-203 (1).msi |                                                                                                    | 👲 Show all downloa                                          | eda., |

Kliknite (u donjem lijevom uglu) na program koji je downloadovan.

Otvoriće se prozor kao na slici ispod.

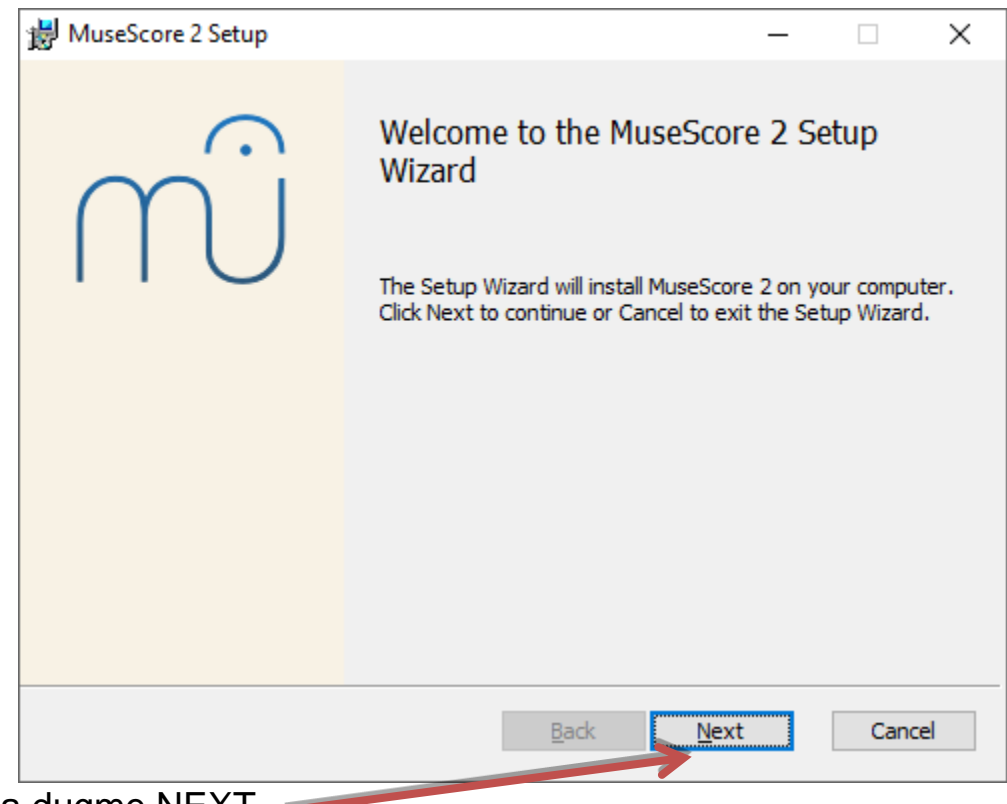

Kliknite na dugme NEXT. -

| MuseScore 2 Setup                                                                                                    | -                  |            | ×   |
|----------------------------------------------------------------------------------------------------|--------------------|------------|-----|
| End-User License Agreement<br>Please read the following license agreement carefully                                                                         |                    | n          | ſ.  |
| MuseScore, free and open source music notation so                                                                                                    | ftwa               | re.        | ^   |
| Copyright (C) 2002-2015 Werner Schweer and others                                                                                                    | •                  |            |     |
| This program is free software; you can redistribu<br>and/or modify it under the terms of the GNU Gener<br>License version 2 as published by the Free Softwa | te i<br>al P<br>re | t<br>ublic |     |
| Foundation and reproduce below with the following exception:                                                                                                |                    |            |     |
| - If you create a document which uses fonts inclu                                                                                                    | ded                | in         | ~   |
| ☑ I accept the terms in the License Agreement                                                                                                    |                    |            |     |
| Print Back Next                                                                                                    |                    | Can        | cel |
|                                                                                                    |                    |            |     |

Kliknite na dugme NEXT.

| 👹 MuseScore 2 Setup                                                 |                        | _            |      | ×  |
|---------------------------------------------------------------------|------------------------|--------------|------|----|
| Destination Folder<br>Click Next to install to the default folder o | r click Change to choo | ose another. | ſſ   | ິ  |
| Install MuseScore 2 to:                                             |                        |              |      |    |
|                                                                     |                        |              |      |    |
| C:\Program Files (x86)\MuseScore 2\                                 |                        |              |      |    |
| Change                                                              |                        |              |      |    |
|                                                                     |                        |              |      |    |
|                                                                     |                        |              |      |    |
|                                                                     |                        |              |      |    |
|                                                                     |                        |              |      |    |
|                                                                     |                        |              |      |    |
|                                                                     |                        |              |      |    |
|                                                                     | <u>B</u> ack           | <u>N</u> ext | Cano | el |
|                                                                     |                        |              |      |    |

Kliknite na dugme NEXT. ----

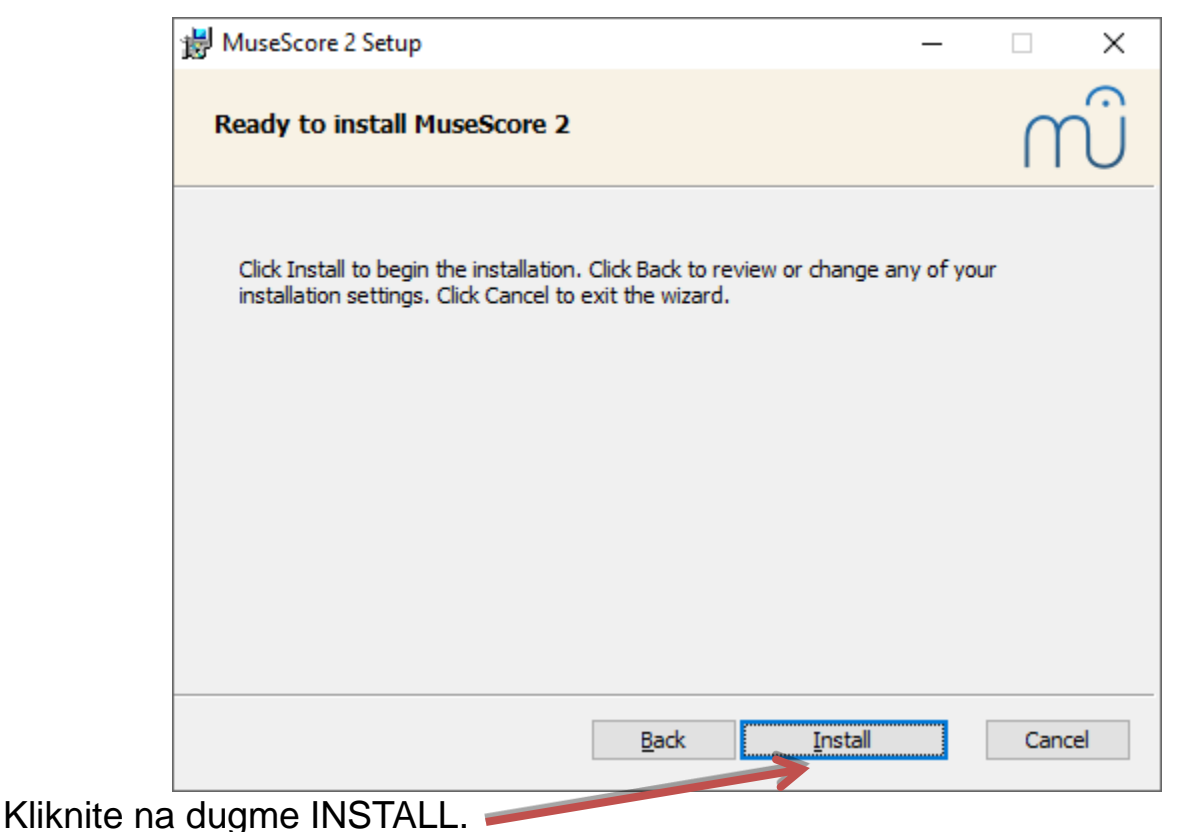

Otvoriće se prozor sa pitanjem:"Do you want to allow this app to install software on your PC? – kliknite na dugme YES.

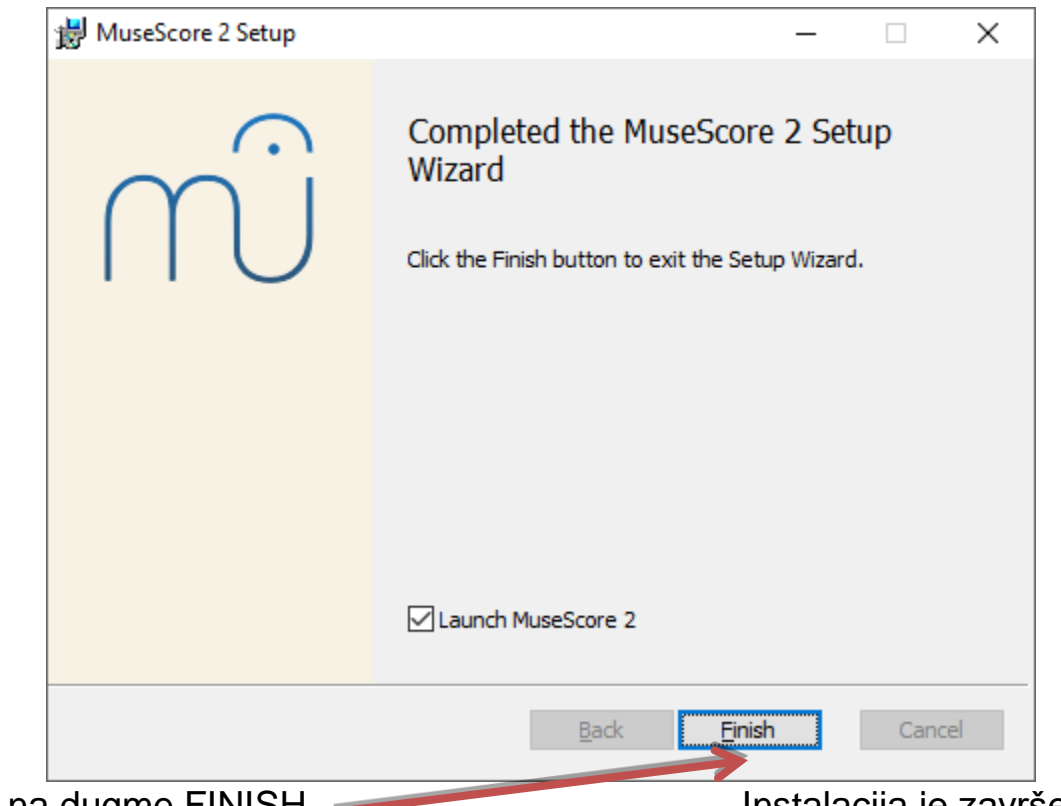

Kliknite na dugme FINISH.

Instalacija je završena.